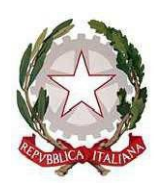

Ministero dell'istruzione e del merito Ufficio Scolastico Regionale per il Lazio ISTITUTO COMPRENSIVO "DON LORENZO MILANI" Scuole: Infanzia - Primaria – Secondaria di I grado: Colonna – Monte Porzio Catone Uffici: Via Costagrande, 18/c - 00078 Monte Porzio Catone (Rm) C.F.: 84002090581 - Tel 069449282 – Cod. Mec: RMIC8AT005 peo: rmic8at005@istruzione.it - pec: rmic8at005@pec.istruzione.it

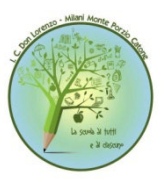

A tutto il personale Sito web

## OGGETTO: AGGIORNAMENTO OBBLIGATORIO LAVORATORI MODALITA' E-LEARNING ASINCRONA - a.s. 2024/2025

Si comunica che l'Euservice s.r.l. (sicurezza e salute sul lavoro), che aggiorna il documento di valutazione dei rischi e cura gli aggiornamenti annuali per il nostro Istituto relativamente alla formazione sulla sicurezza sul lavoro di tutto il personale, ha attivato il modulo di aggiornamento in modalità e-learning asincrona del corso: "**Piano di Emergenza**" - a.s. 2024/2025

Il corso, obbligatorio per tutti i lavoratori della scuola, sia con contratto a tempo indeterminato che determinato, è disponibile in modalità FAD asincrona su piattaforma **fad.euservice.it.** 

Si precisa che:

- 1. Il modulo ha una durata di circa 1,5 ore e contribuisce al raggiungimento del monte ore obbligatorio per ogni lavoratore di 6 ore ogni 5 anni.
- 2. Il modulo di aggiornamento deve essere frequentato da tutti i lavoratori in servizio presso l'istituto scolastico nell'a.s. 2024/2025

## ISTRUZIONI TRASMESSE DA EUSERVICE PER I LAVORATORI - COME ACCEDERE AL CORSO DI AGGIORNAMENTO LAVORATORI 2024/2025 "PIANO DI EMERGENZA"

- 1. ISCRIVITI AL CORSO
- Collegati alla piattaforma all'indirizzo fad.euservice.it (se non compare il link, copia e incolla l'indirizzo nel tuo browser)
- Se hai frequentato altri corsi Euservice, usa le credenziali già in tuo possesso inserendole nel modulo di Login. Qualora non le ricordassi, clicca su "Hai dimenticato lo username o la password?" e segui la procedura guidata. Se non hai mai effettuato la registrazione prima, segui le istruzioni nella sezione "È la prima volta che accedi qui?"
- Effettuato l'accesso clicca su "Iscriviti al corso" nella barra del menù e inserisci il codice:
  bjj2pw
- 2. SEGUI IL CORSO
- Accedi alla pagina del corso
- Svolgi tutte le attività ed effettua il test finale
- Completa la valutazione anonima al corso

Scarica il tuo attestato e inviane una copia alla segreteria della scuola

Il servizio di assistenza risponde esclusivamente all'indirizzo di posta elettronica <u>fad@euservice.it</u>. Nel messaggio inserire sempre Nome, Cognome e Codice Fiscale.

Anticipatamente si ringrazia per l'attenzione alla formazione dei lavoratori e per la garantita collaborazione.

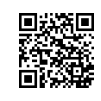

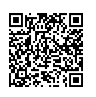

Circ. N. 39